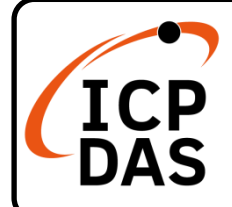

WP-5231PM-3GWA-CE7 快速上手指南

v1.2, October 2023

#### 產品內容

除了本『快速上手指南』外,此產品內容還包括以下這些配件:

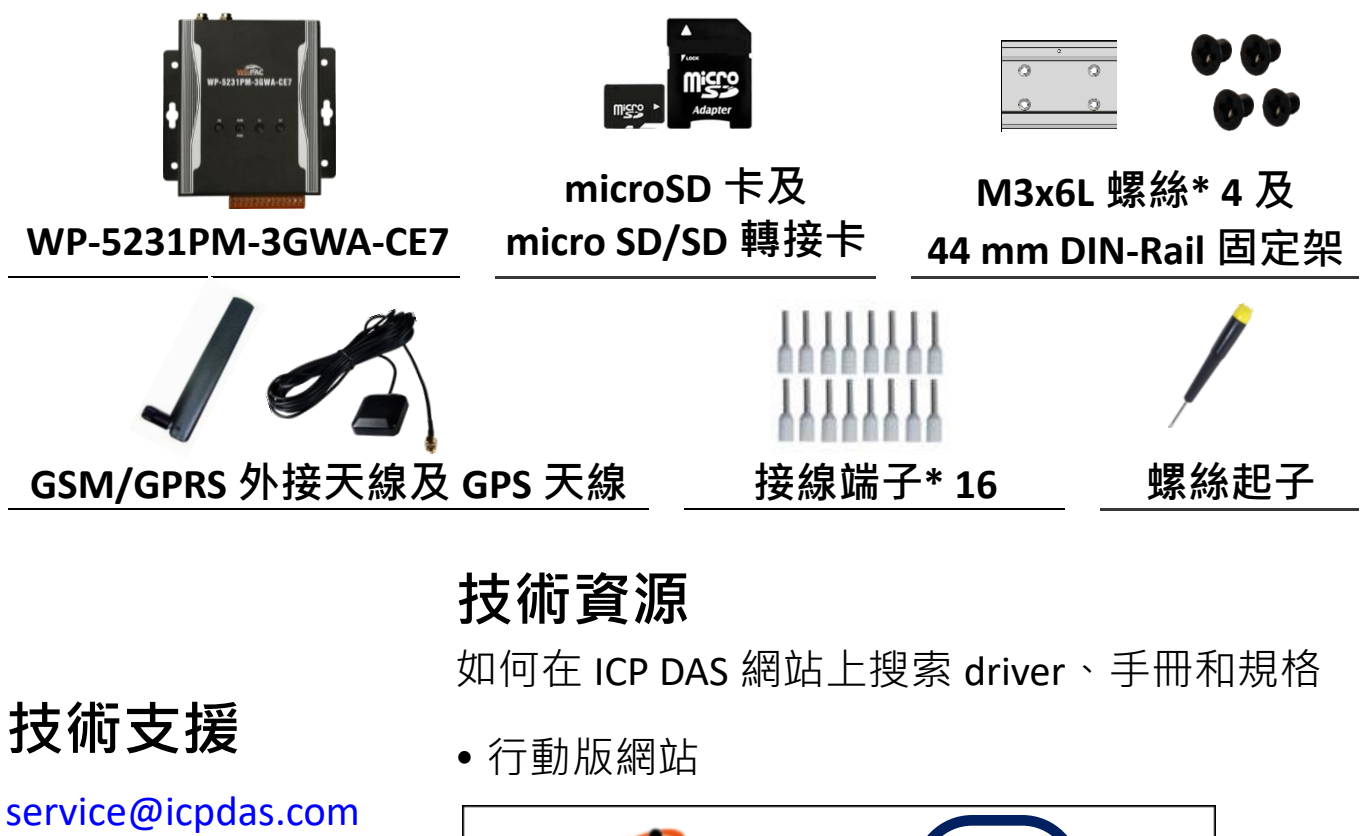

www.icpdas.com

• 一般網站

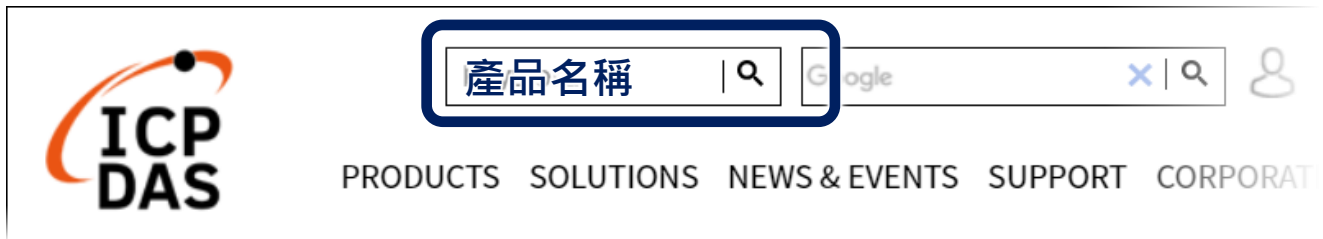

## 1 設定啟動模式

在開始任何安裝之前,請先確認旋轉式按鈕的位置在『0』。

### 2 安裝 SIM 卡及天線

- 1) 按壓退卡按鈕以拉出 SIM 卡托架
- 2) 將 SIM 卡放入托架, 然後將托架推回到插槽
- 3) 將 GSM/GPRS 天線栓緊到天線接頭

退卡按鈕

#### 3 設置電源及連接 PC 及螢幕

- 1) 連接 USB 滑鼠或 USB 鍵盤至 USB 埠
- 2) 透過交換器, 連接 Laptop/PC 至 LAN 埠
- 3) 連接+12 至+48 VDC 的電源供應器至接頭的 PWR 端及 GND 端
- 4) 連接顯示器至 VGA 埠

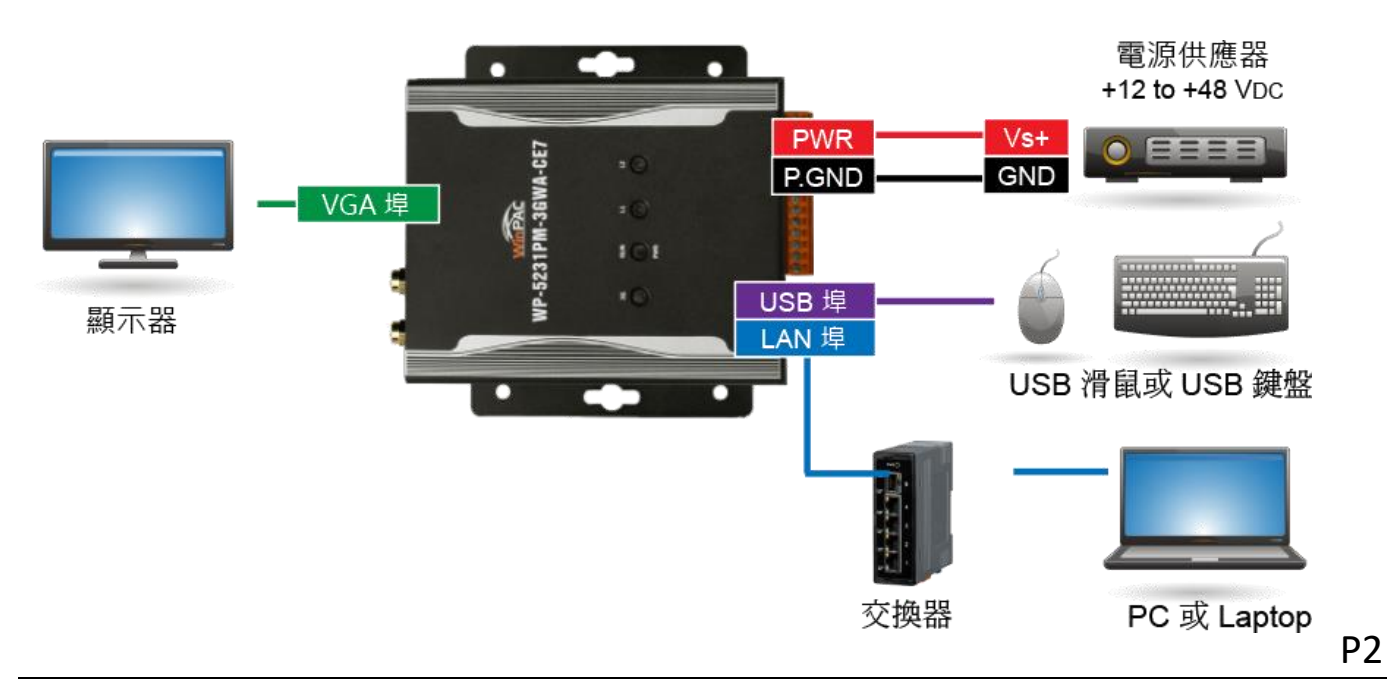

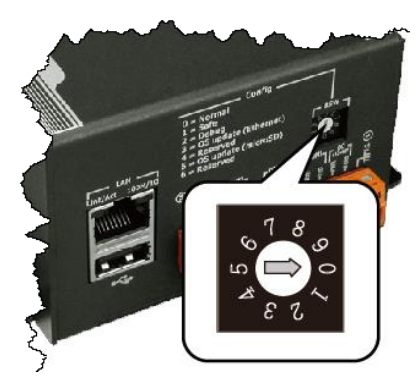

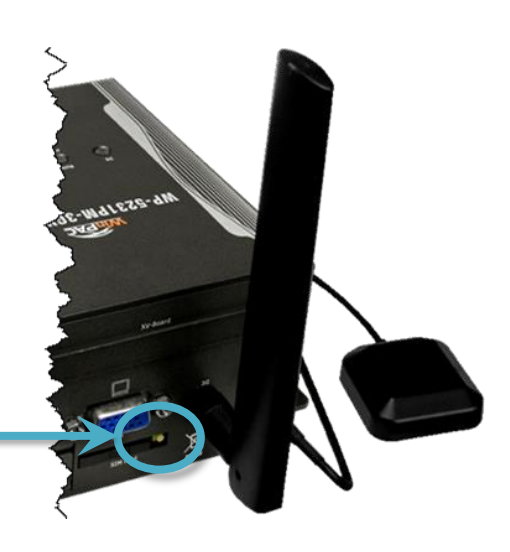

# 4 安裝 WP-5231PM-3GWA-CE7

WP-5231PM-3GWA-CE7 可以直接安裝 到牆壁/面板上。

- 1) 將 4 個螺絲安裝到 WP-5231PM-3GWA-CE7 的 4 個鎖孔安裝孔中
- 2) 鎖緊螺絲

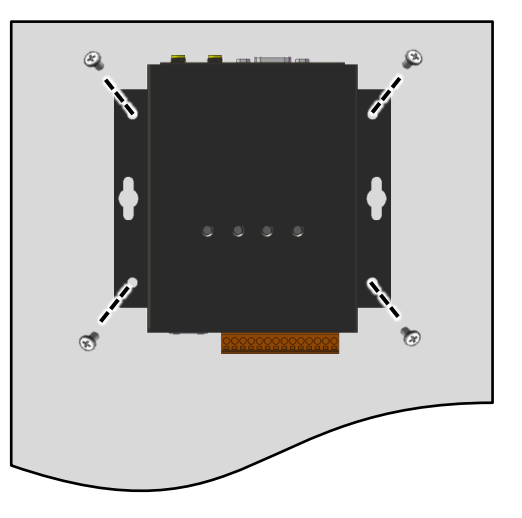

### 5 變更使用者介面語系

1) 點選 Start 選單,指向 Settings,點選 Control Panel,然後再點選 Regional Settings 選項

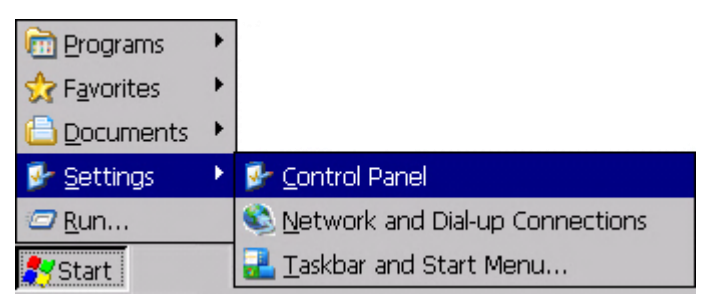

2) 點選 User Interface Language 頁籤·選取您的使用語系後, 點選 OK 按鈕

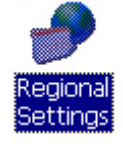

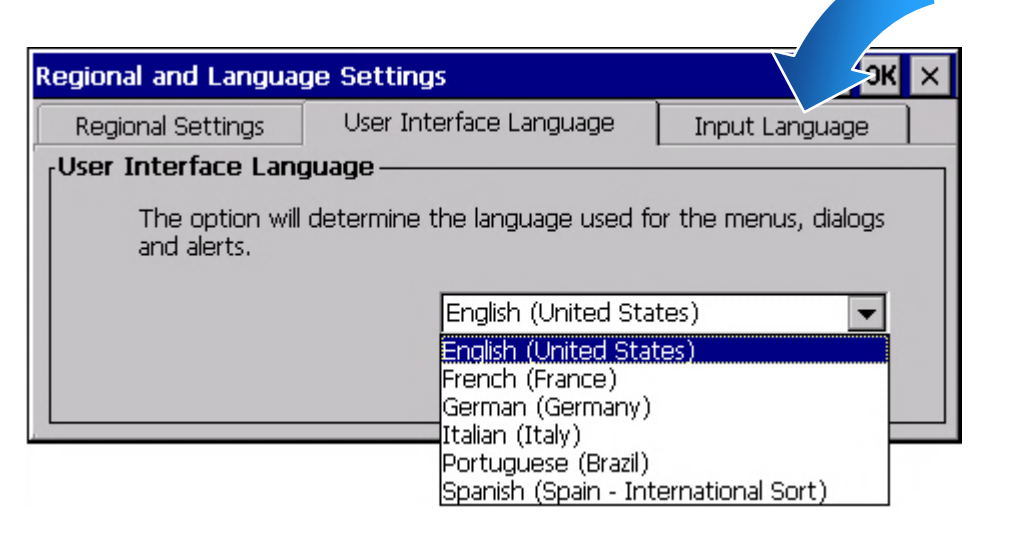

3) 雙擊桌面上的 PAC Utility 來重啟 WP-5231PM-3GWA-CE7 使設定生效

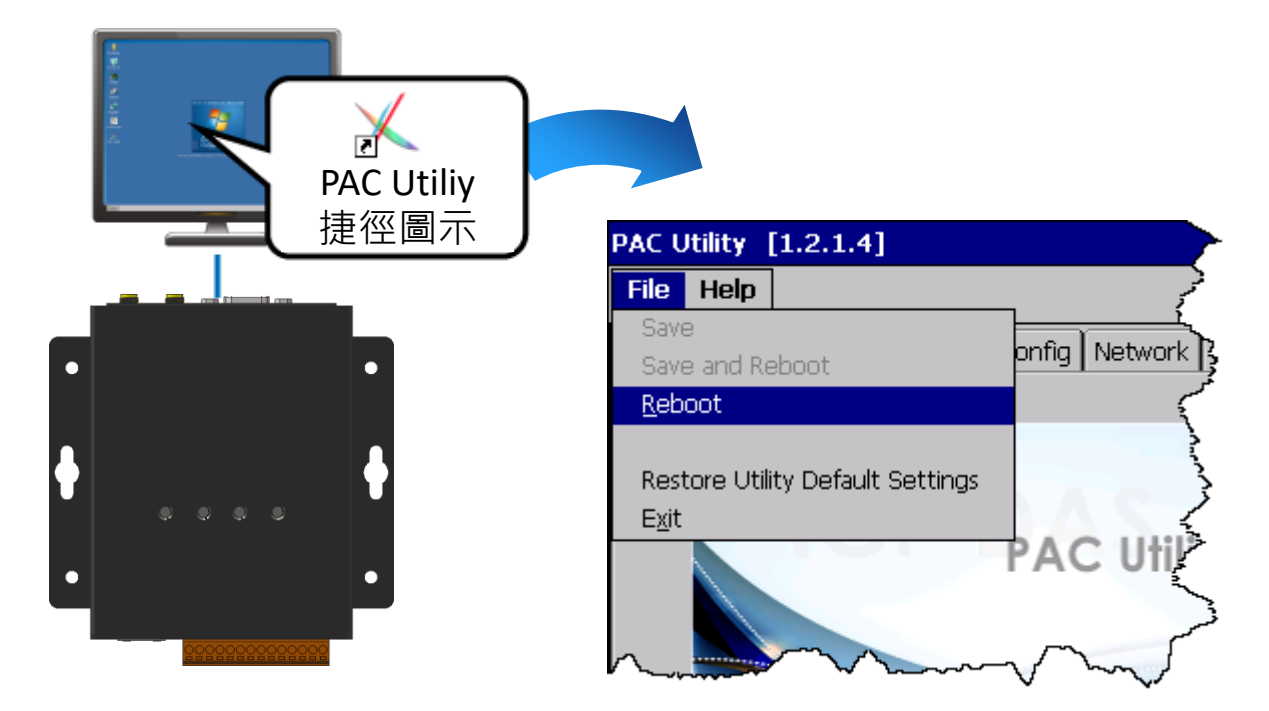

- 6 使用 PAC Utility 管理 WP-5231PM-3GWA-CE7
- 1) 執行 PAC Utility 設定 IP 位址(DHCP)、FTP 伺服器、自動執行檔...等功能
- 2) 重啟 WP-5231PM-3GWA-CE7 使設定生效

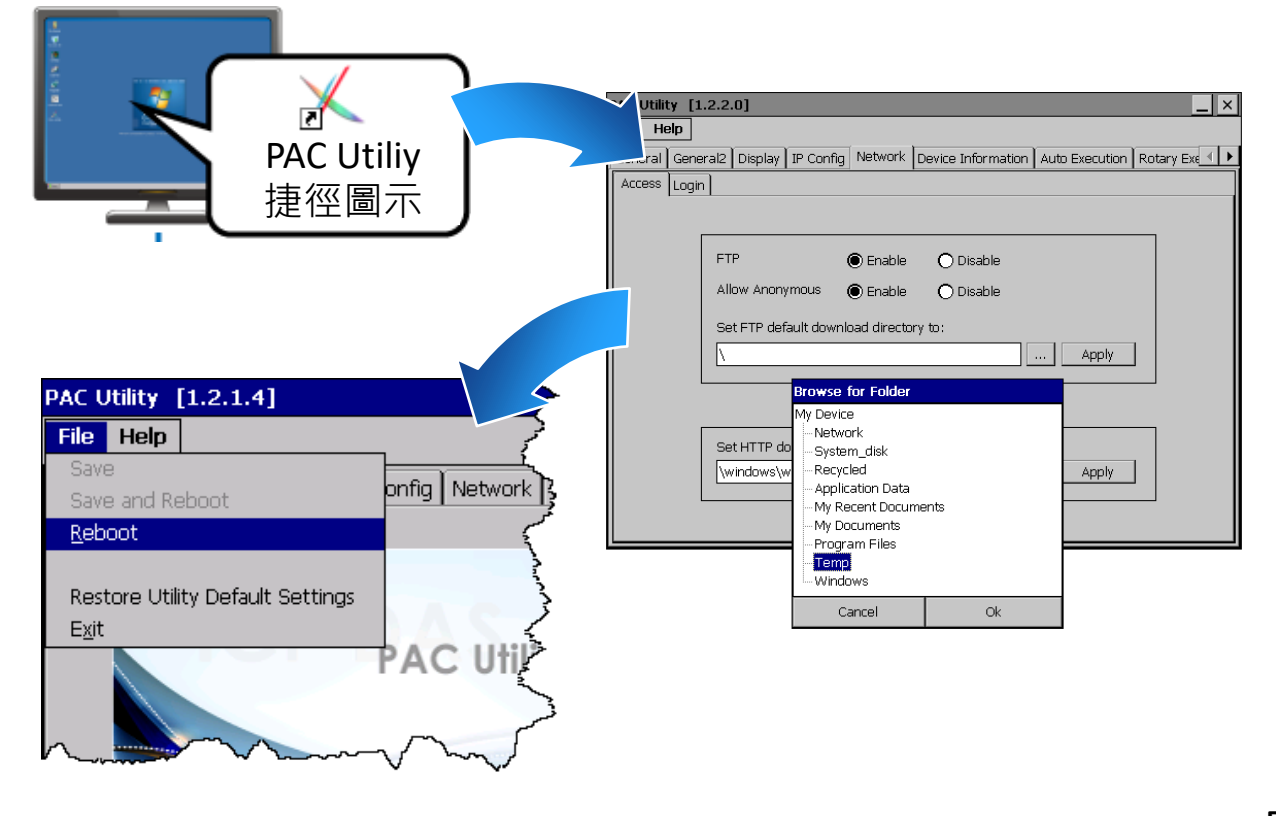